### mapple

# スーパーマップル・デジタル26以降

## 緯度経度での外部サイトへのリンク機能

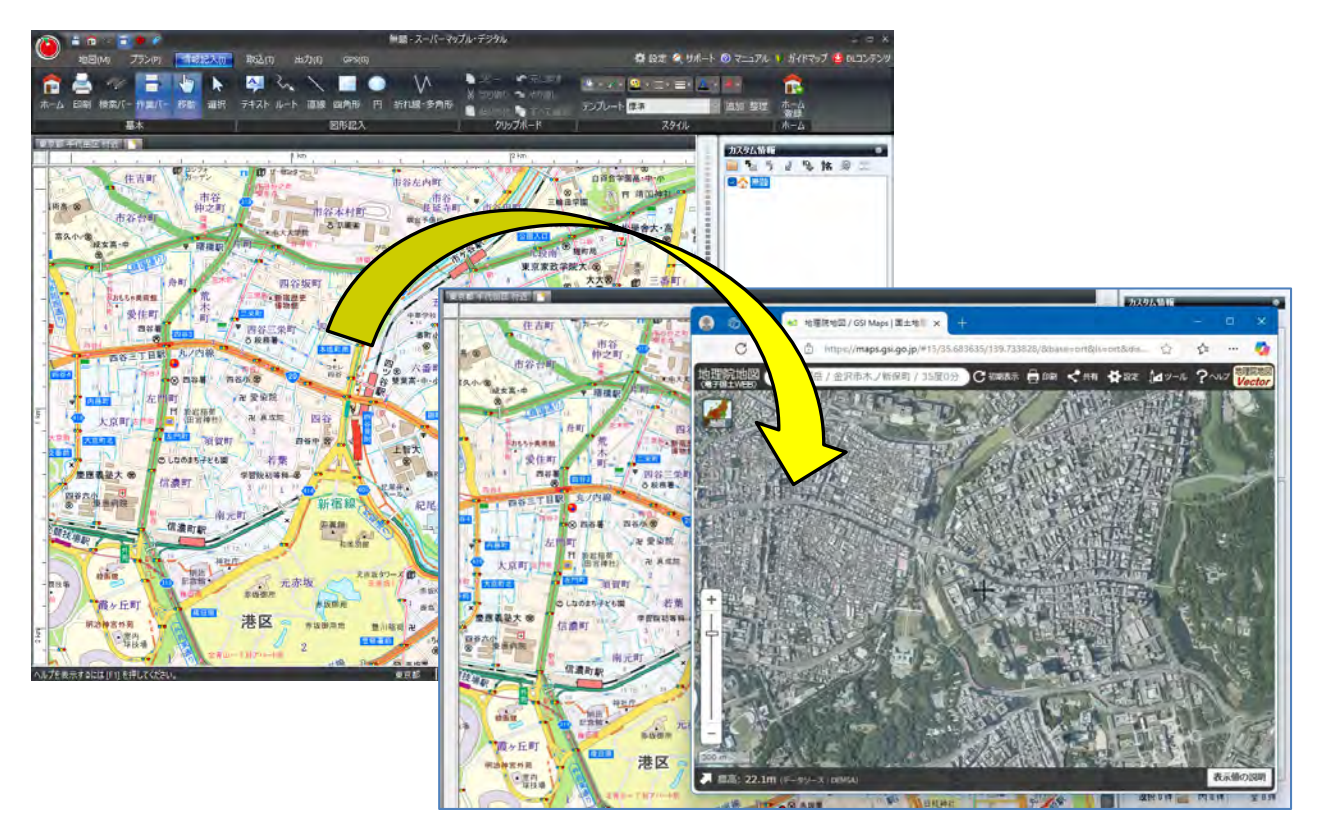

航空写真 出典:国土地理院ウェブサイト

#### 【スーパーマップル・デジタルから緯度経度により外部サイトにリンクする】

① メニュー右上の[設定]をクリックし、「外部サイト」タブを選択して編集をします。

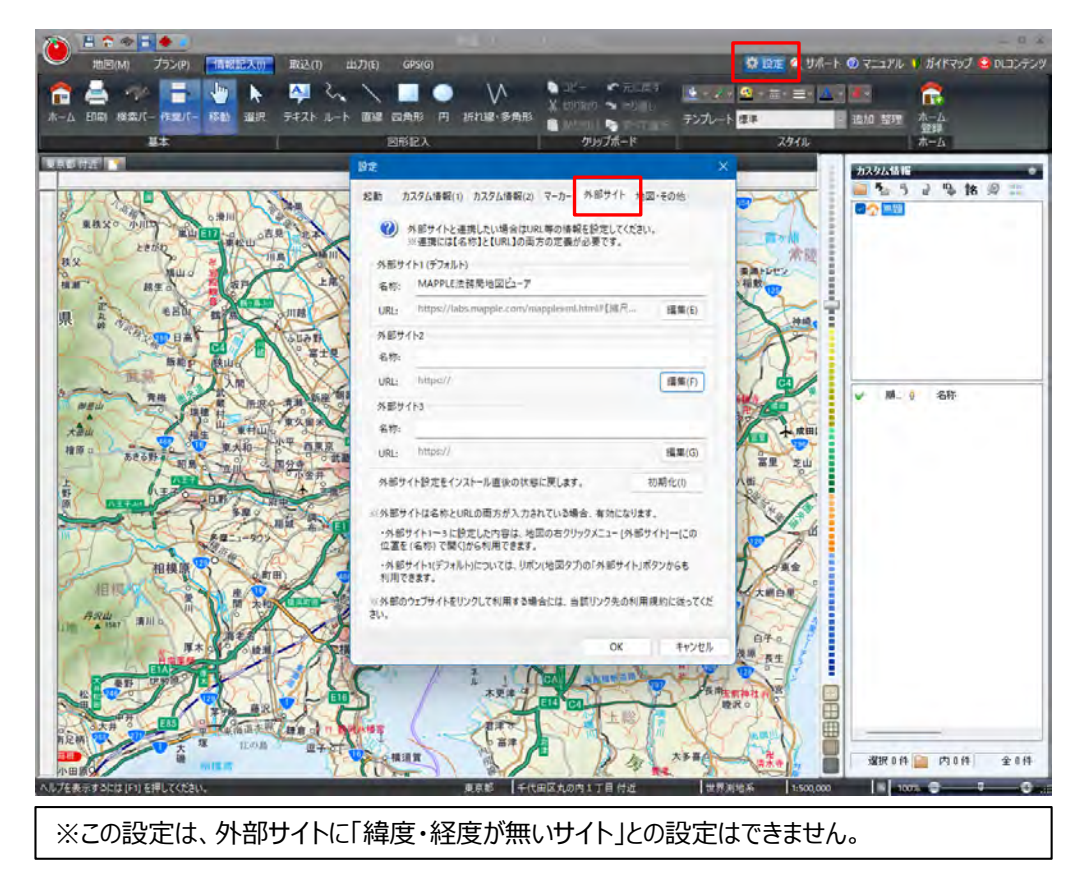

[外部サイト]の「名称」欄にサイト名を入力し、「編集」をクリックします。
[URLテンプレート編集]で該当サイトの「URL」を入力します。

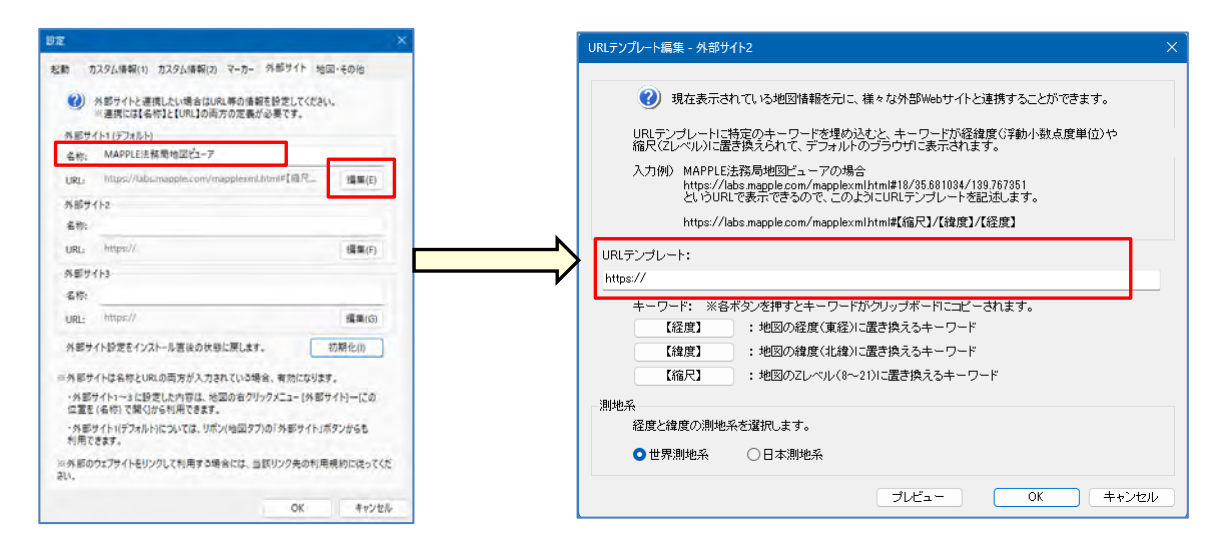

③ [外部Webサイト]の位置情報や縮尺(無いサイトもあり)の設定に特性がありますので、下記の例に沿って 該当サイトの「URL」設定をしてください。

※赤字部分が設定箇所で「二桁」は【縮尺】、「二桁.少数点以下」は【緯度】、「三桁.小数点以下」は【経度】

|                                                                       | -  |
|-----------------------------------------------------------------------|----|
| ・例:【縮尺】【緯度】【経度】順に記載されている場合                                            | i  |
| https://labs.mapple.com/mapplexml.html#16/34.693122/135.194165        | ł  |
| 「編集記載]                                                                | ł  |
| https://labs.mannle.com/mannleyml.html#【縮尺】/【绘度】/                     | ł  |
|                                                                       | ł  |
|                                                                       |    |
| ・・・・・・・・・・・・・・・・・・・・・・・・・・・・・・・・・・・・                                  | ì  |
| https://maps.gsi.go.jp/#16/35.681300/139.767176/&base=std&ls=std      | ļ  |
|                                                                       | i  |
| https://maps.gsi.go.jp/#【縮尺】/【緯度】/【経度】/&base=std&ls=std               | i  |
|                                                                       | i  |
|                                                                       | _  |
|                                                                       | 1  |
| https://www.chimap.jp/chikamap/Map?mid=224&mpx=135.564525&mpy=34.7325 | į  |
|                                                                       | į  |
| https://www.chikamap.ip/chimap/Map?mid=224&mpx=【経度】&mpv=【緯度】          | į  |
|                                                                       | _i |

【ご注意】 外部のWebサイトをリンクして利用する場合には、当該リンク先の利用規約に従ってください。

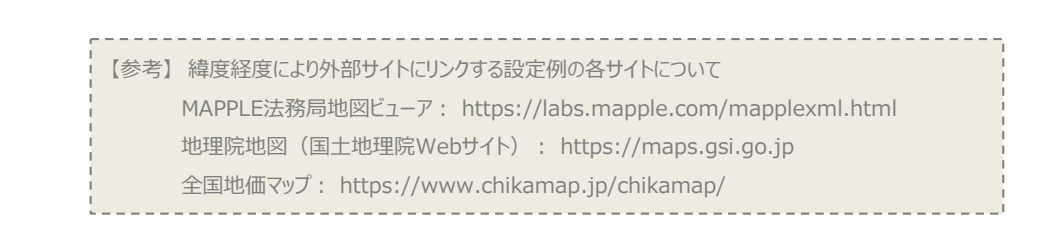

④ [地図上で右クリックをし、[外部サイト]をクリックして、該当の外部サイトを選択する。

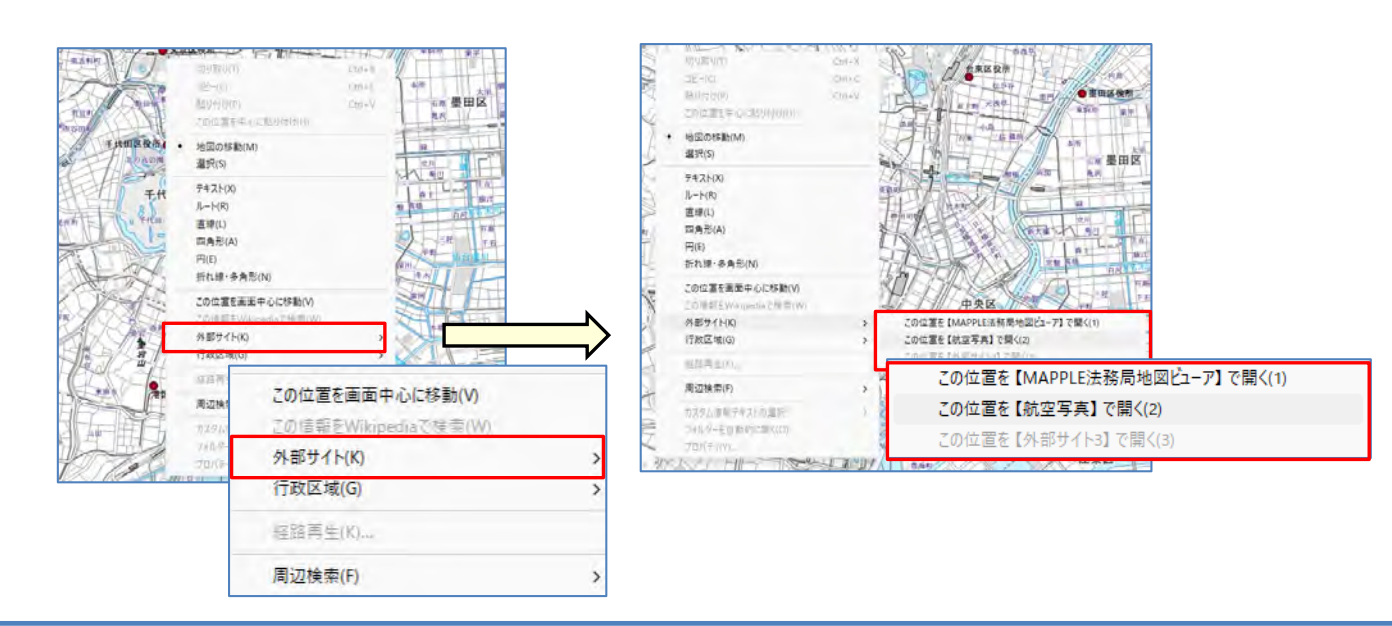

⑤ [該当の外部サイト] がブラウザーと共に表示されます。

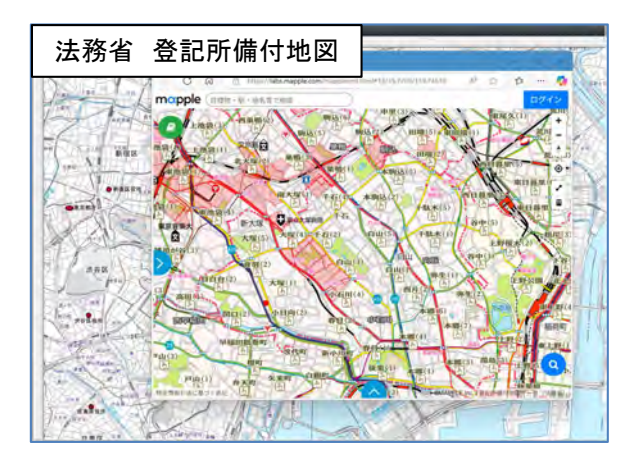

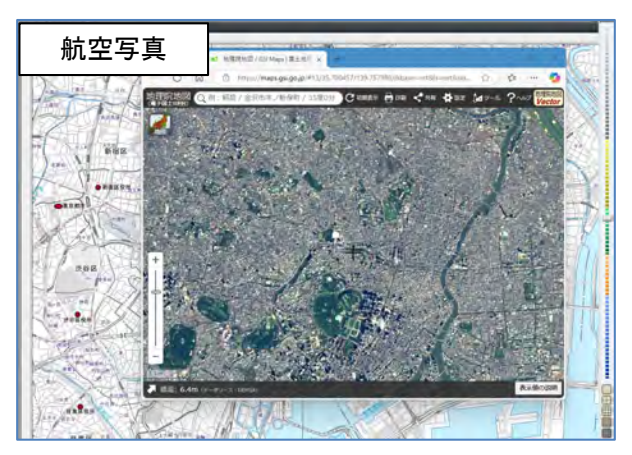

航空写真 出典:国土地理院ウェブサイト

### 【地図上の情報をWikipediaで閲覧する】

① 地図に表示されている地名や目標物名等の文字列を、右クリックするだけで、関連する情報をインターネットの フリー百科事典サイト「Wikipedia」で閲覧することが出来ます。

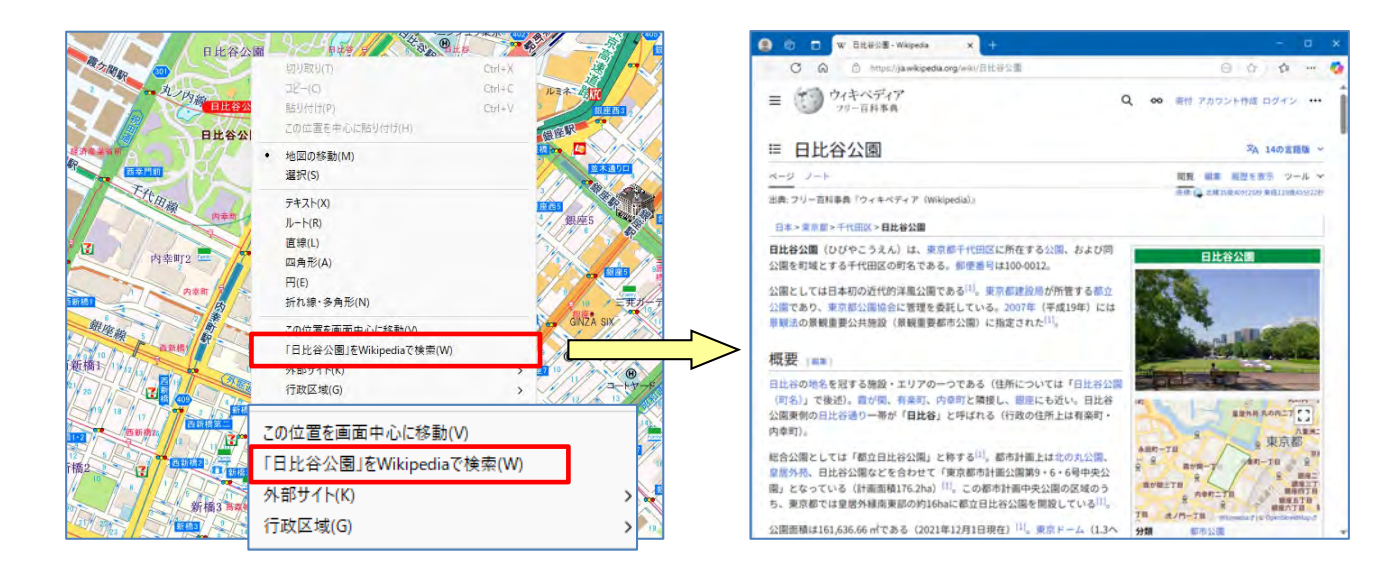

注意事項

製品名及び社名などは、各社の商標または登録商標です。

以上